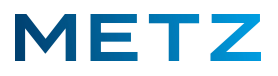

## HDMI-Steuerung des Android 9 TV-Gerätes

Drücken Sie die Taste MENU der Fernbedienung.

Auf der rechten Seite des Bildschirms geht ein Menü mit 5 Auswahlpunkten auf.

Wählen Sie den Menüpunkt Mehr (den untersten Auswahlpunkt).

Drücken Sie die Taste **OK** zur Bestätigung der Auswahl.

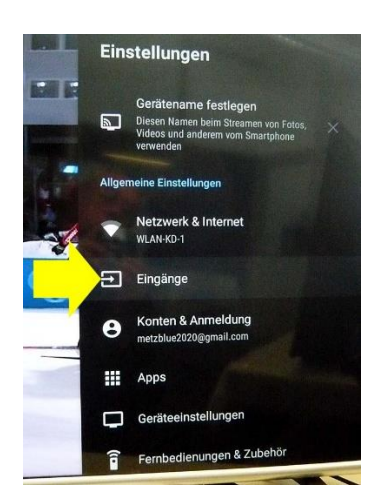

Eingänge

HDMI 3 HDMI 3 HDMI 2 HDMI 2 HDMI 1 HDMI 1

Eingänge auf Stand-by

HDMI Link (Consumer Electronic Control)

Ermöglicht Steuerung von HDM AUS

Eingänge

HDMI 1

HDMI Link (Consun HDMI-Steuerung

Eingänge auf Stand-by HDMI 3 HDMI 3 HDMI 2

## Das Menü Einstellungen geht auf.

Wählen Sie mit der Taste **RUNTER ▼** den Menüpunkt **Eingänge** aus.

Drücken Sie die Taste OK zur Bestätigung der Auswahl.

Das Menü **Eingänge** geht auf. HDMI-Steuerung auf **Aus**.

Zum Aktivieren der HDMI-Steuerung stellen Sie den symbolischen Schalter für die HDMI-Steuerung auf **Ein**.

Metz Consumer Electronics GmbH Ohmstraße 55, D-90513 Zirndorf

TV automatisch einschalten

Ein

68

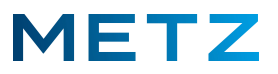

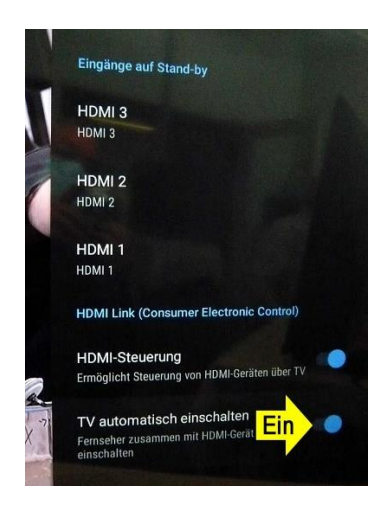

.

Damit das TV-Gerät durch eine am HDMI-Eingang angeschlossenes Gerät automatisch eingeschaltet werden kann, z.B. durch einen externen TV-Receiver, schalten Sie die **HDMI-Steuerung** auf **Ein** und aktivieren zusätzlich den Punkt **TV automatisch einschalten** indem Sie den symbolischen Schalter ebenfalls auf **Ein** schalten.

Änderungen und Irrtümer vorbehalten 1